# ISABE CÓMO PAGAR LA MENSUALIDAD? PAGOS GIGZ A UN SOLO CLICI

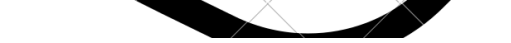

Realiza los pagos a traves de Wompi Bancolombia. Ingresa desde un dispositivo movil o PC con acceso a Internet.

Ingresa al siguiente link para empezar a realizar los pagos.

https://checkout.wompi.co/l/ZMzFzR

## Ingresa el monto (Valor de la Pensión) a pagar, sin puntos ni comas y seleccione continuar

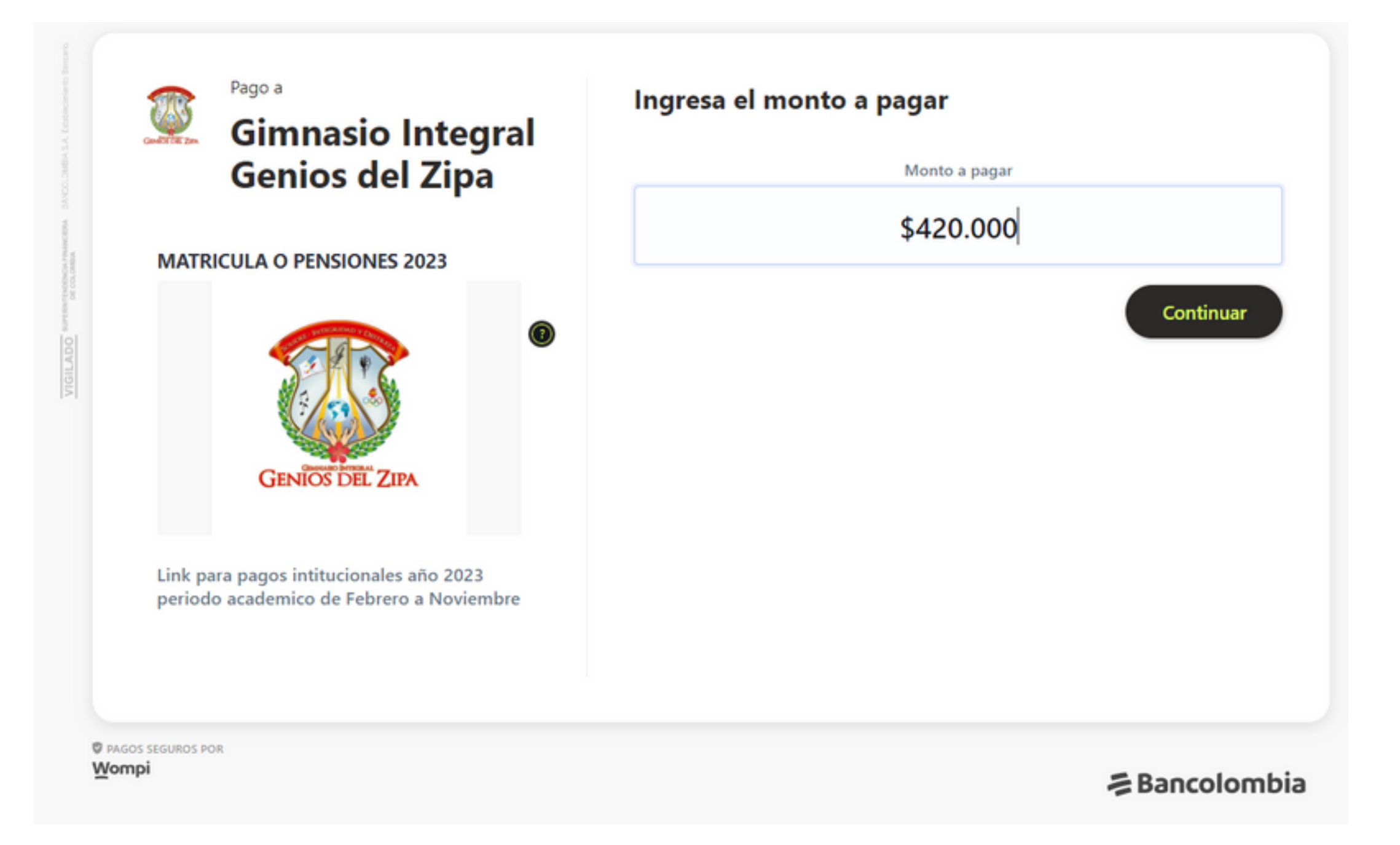

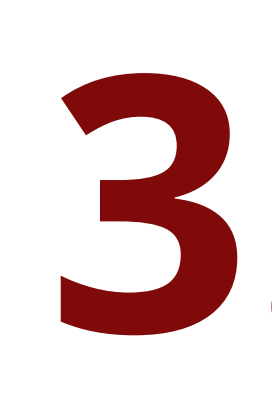

Seleccione el método de Pago, Si tiene **cuenta Bancolombia** (Cuenta de ahorros, A la mano, Cuenta pensión, Cuenta de nómina, Cuenta preferencial, Cuenta corriente, Cuenta AFC,Banconautas,Cuenta de Ahorro Programado) **seleccione la** 

#### opción transfiere con tu cuenta.

Si tiene una cuenta bancaria **diferente a Bancolombia** selecciones la opción con el logo de **pse** que dice transfiere con tu cuenta de ahorros o corriente.

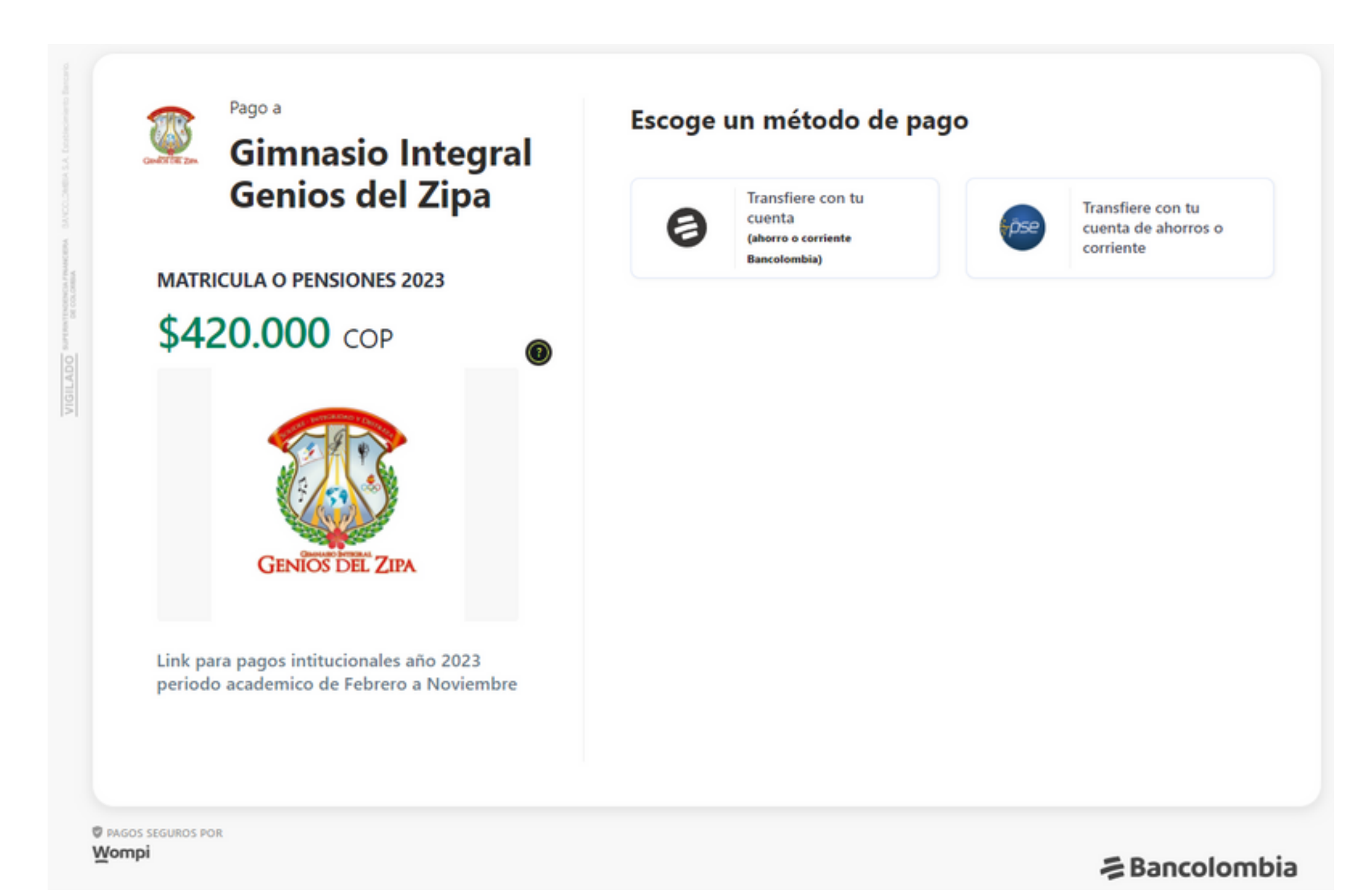

Ingrese los datos solicitados: Coreo electronico: De la persona que esta realizando el pago o el titular de cuenta Nombres y apellidos: De la persona que esta realizando el pago o el titular de cuenta Número de Teléfono: De la persona que esta realizando el pago o el titular de cuenta Número de Identificación: Seleccionar el tipo y escribir el número del titular de la cuenta. En referencias del pago son los datos del estudiante, el grado en letras y el nombre completo con apellidos (Con estos datos el colegio identificara

los pagos que realicen)

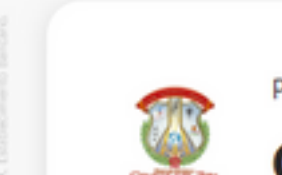

| MATRICULA O PENSIONES 2023                                                          | Nombres y Apellidos             |
|-------------------------------------------------------------------------------------|---------------------------------|
| \$420 000 cop                                                                       | Pepito Rincon Suarez            |
| 9420.000 COP                                                                        | Celular o Número telefónico     |
| and the second second                                                               | +57 7 3204857963                |
|                                                                                     | Identificación del pagador      |
|                                                                                     | CC - 🔻 1003758462               |
| GENIOS DEL ZIPA                                                                     | Referencias del pago            |
|                                                                                     | GRADO DEL ESTUDIANTE            |
|                                                                                     | Octavo                          |
| Link para pagos intitucionales año 2023<br>periodo academico de Febrero a Noviembre | NOMBRE DEL ESTUDIANTE           |
|                                                                                     | Andres Luciano Rincon Velasquez |
|                                                                                     | le Continuar con tu pag         |
|                                                                                     |                                 |

## Revise que los datos ingresados sean correctos y seleccione continuar con tu pago.

Si el pago lo realiza con **Bancolombia** seleccione si el pago lo realiza como persona natural (Actúa bajo titulo propio) o Jurídica (Actúa bajo una sociedad), marque la casilla donde acepta haber leído los términos y condiciones y la política de privacidad para hacer este pago, por ultimo darle clic en continuar con tu pago.

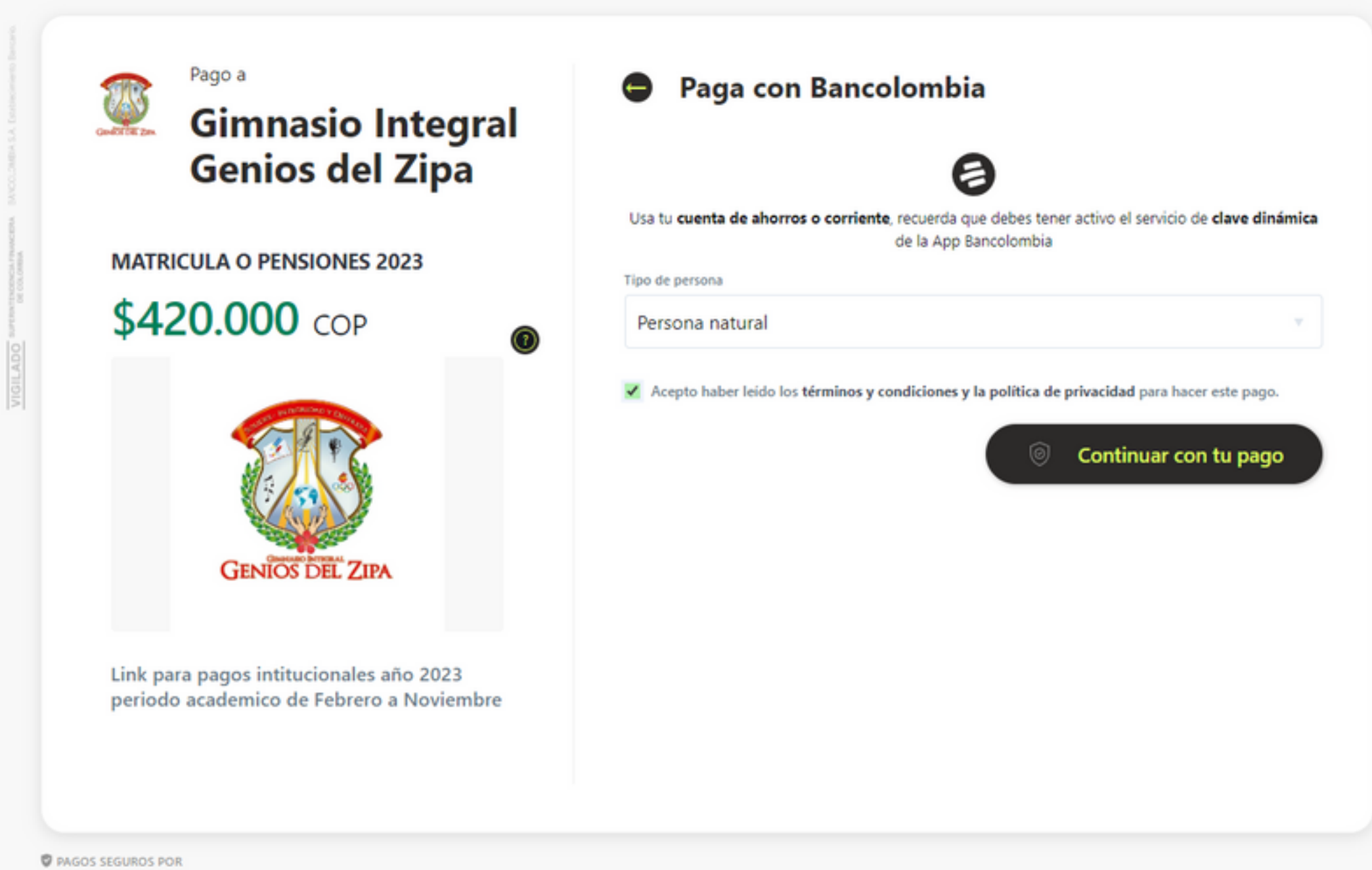

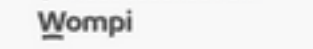

**∌**Bancolombia

 Después de esto aparecerá información netamente de su cuenta bancaria así tenga a la mano el usuario y la clave de su banco para poder realizar el pago, como precaución tome una captura de pantalla de su pago y guárdela, al finalizar será redirigido a la pagina web del colegio.

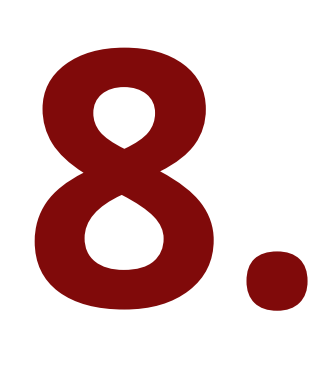

6

Si su pago es por **pse** donde se incluyen cuentas bancarias diferentes a Bancolombia como lo es (Nequi, Daviplata, Davivienda, BBVA, Banco de Bogotá, Colpatria, entre otros), ingrese los datos del paso cuatro y dele en continuar con tu pago. Seleccione el banco desde el que desea pagar, el tipo de documento y el número del titular de la cuenta y
seleccione en continuar con tu pago.

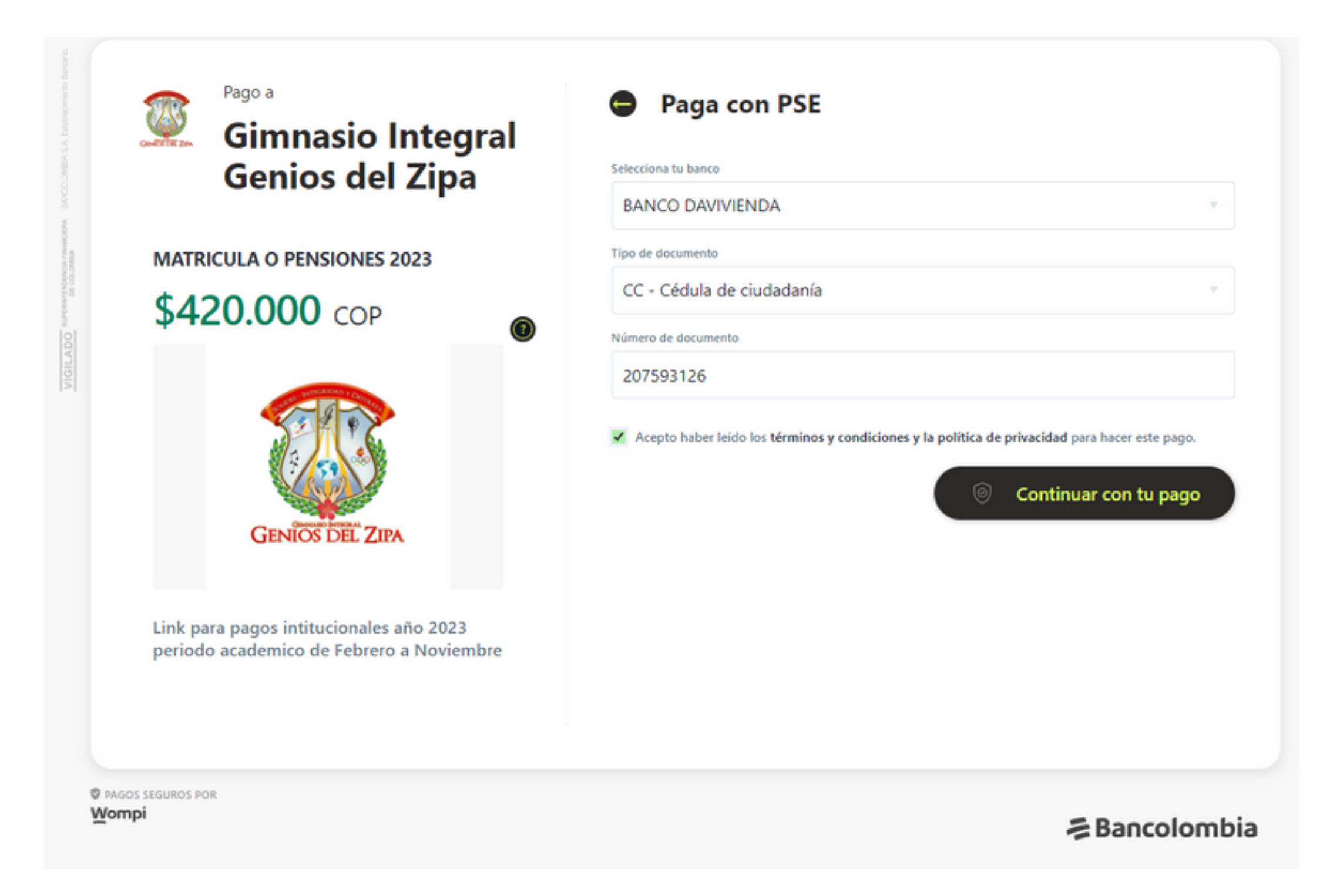

Sera redirigido por el aplicativo a través de pse al banco que selecciono, tenga a la mano el usuario

y la clave de su banco para poder realizar el pago, como precaución tome una captura de pantalla de su pago y guárdela, al finalizar será redirigido a la pagina web del colegio.

Recomendación: Revise que el debito de su cuenta sea exitoso, los recibos se estarán generando dentro de 10 días hábiles posteriores al pago.

SI TIENES ALGÚN INCONVENIENTE, PUEDES CONTACTARTE CON NOSOTROS

Tel (601) 85222529 www.geniosdelzipa.edu.co

CARTERA@GENIOSDELZIPA.EDU.CO / CRA 10A # 5- 22 / 3107556831

# COMO CONSULTAR EL CONSUMD DE ALIMENTACIÓN

Ingresa al siguiente link para realizar

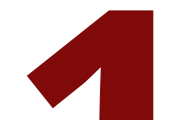

2

3

### la verificación. www.digifoodgrupogenios.com

Ingrese a la sección " Conoce tu saldo de alimentación"

> Tenga a la mano el número de documento de su hijo(a), y los periodos de tiempo a consultar

#### Bienvenido a DIGITAL FOOD

| NRO. DE<br>IDENTIFICACIÓN   | Numero de identificacion del estudiante | )  |
|-----------------------------|-----------------------------------------|----|
| SELECCIONE TIPO DE<br>COBRO | TODOS                                   | •] |
| FECHA DE INICIO<br>CONSULTA | dd/mm/aaaa                              | )  |
| FECHA DE FINAL<br>CONSULTA  | dd/mm/aaaa                              | )  |
|                             | Conocer Saldo                           |    |

**Nro. de Identificación:** El del estudiante sin puntos ni comas.

**Seleccione el tipo de cobro:** Todos (Para verificar tanto lo recibido como lo consumido) - Consumo Almuerzo, Consumo Refrigerio (Para verificar únicamente lo consumido dependiendo del tipo de alimento - Pagos Realizados (El dinero recibido por

parte del acudiente)

## **Fechas de Inicio y Fecha Final de consulta:** El periodo de tiempo que desea revisar

Si el valor aparece en **verde** quiere decir que tiene ese dinero a favor, si el valor aparece en **rojo** quiere decir que usted debe ese dinero a la institución.

SALDO TOTAL CUENTA: \$0

SALDO TOTAL CUENTA: \$-242,000

SI TIENES ALGÚN INCONVENIENTE, PUEDES CONTACTARTE CON NOSOTROS

### Tel (601) 85222529 www.geniosdelzipa.edu.co

CARTERA@GENIOSDELZIPA.EDU.CO / CRA 10A # 5- 22 / 3107556831